#### Подключение роутера к компьютеру

Для подключения роутера к Вашему Ноутбуку либо Персональному компьютеру (ПК) Вам необходимо подключить кабель, который Вам провел провайдер, к WAN порту роутер, а кабель, который шел в комплекте с роутером, один конец подключаем в один из четырех LAN портов, а другой конец подключите к Вашему ноутбуку либо ПК. И да, не забудьте подключить кабель питания.

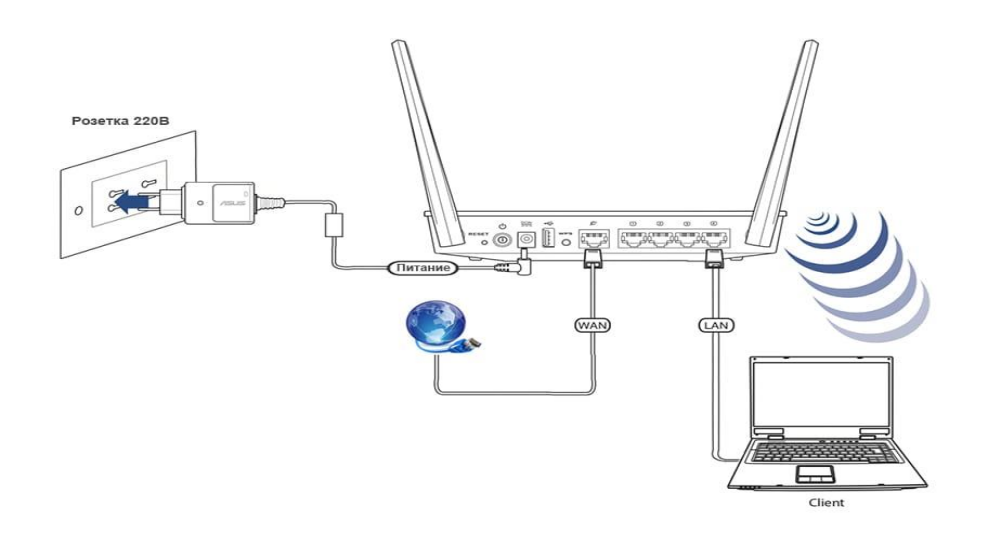

#### Авторизация роутера

Сброс настроек роутера производится путем нажатия и удержания кнопки Reset на задней панели роутера в течении 10 секунд. Для того чтобы попасть WEB-интерфейс роутера Вам нужно открыть любой браузер и в адресную строку внести адрес роутера 192.168.0.1 и нажать кнопку "Enter" на Вашей клавиатуре. Роутер запросит имя пользователя и пароль. По умолчанию на роутерах установлены:

Имя пользователя – admin

#### Пароль – admin (на некоторых моделях поле пароля пустое)

| Product Page IDIR-100          | Hardware Version : 81 Firmware Version : v2.02.13 |
|--------------------------------|---------------------------------------------------|
| D-Link                         |                                                   |
| LOGIN<br>Log in to the router: |                                                   |
| User Name Jadmin<br>Password   | Log h                                             |
| WIRED                          |                                                   |

## Настройка роутера

В целях безопасности рекомендуется сменить заводской пароль.

По умолчанию: Логин admin, пароль admin или пустое поле.

В интерфейсе роутера необходимо зайти во вкладку Техническое обслуживание (MAINTENANCE), меню Управление устройством (Device Administration).

В поле **New Password** введите новый пароль.

В поле Cofirm Password повторите новый пароль.

| Product Page :DIR-10                                                                                                    | 0                                                                                                    |                                                                                                    | Hard                                               | ware Version : 81 | Firmware Version : v2.00(1                                                                                                    |
|----------------------------------------------------------------------------------------------------|----------------------------------------------------------------------------------------------------|----------------------------------------------------------------------------------------------------|----------------------------------------------------|-------------------|----------------------------------------------------------------------------------------------------|
| D-Lini                                                                                                    | ć                                                                                                    |                                                                                                    |                                                    |                   |                                                                                                    |
| DIR-100                                                                                                    | SETUP                                                                                                    | ADVANCED                                                                                                    | MAINTENANCE                                        | STATUS            | HELP                                                                                                    |
| SEVECE<br>ADMINISTRATION<br>SAVE AND RESTORE<br>FRMWARE UPDATE<br>DONS SETTING<br>SYSTEM CHECK<br>SCHEDULES<br>LOG SETTING<br>LOGOUT | ADMINISTRATOR<br>There is no password<br>that you should choos<br>Save Settings<br>ADMINISTRATOR<br>Log<br>New 1<br>Confirm 1 | SETTINGS<br>for this router by default<br>e a new password.<br>Don't Save Settings<br>(THE DEFAULT LOGI<br>gin Name: admin<br>Password: •••••• | . To help secure your networ<br>N NAME IS "ADMIN") | k, we recommend   | Helpful Hints.<br>• For security reasons,<br>recommended that you<br>change the Login Name a<br>Password for the<br>Administrator and Uker<br>accounts. Be sure to wind<br>having to reset the route<br>the event that they are<br>forgotten.<br>• When enabling Remot<br>Management, you can<br>specify the IP address of<br>the sevent the at the |
| Offine<br>Reboot                                                                                                    | REMOTE MANAGE<br>Enable Remote Man<br>JP                                                                                      | MENT<br>nagment: 2<br>Address: 0.0.0.0<br>Port: 8080 -                                                                                         |                                                    |                   | Internet that you want t<br>have access to your mu-<br>or leave it blank to allow<br>access to any computer<br>the Internet.                                                                                                    |

Затем нажмите кнопку Save Settings.

После этого, роутер предложит повторно зайти в его настройки.

### Настройка подключения к Интернет Нажимаем кнопку Manual Internet Connection Setup

| Product Page DIR-100 | Ĩ.                                                                                                    |                                                                                                    | Ha                                                         | rdware Version : B1 Fir | mware Version : v2.02(1)                                                                                                    |
|----------------------|----------------------------------------------------------------------------------------------------|----------------------------------------------------------------------------------------------------|------------------------------------------------------------|-------------------------|----------------------------------------------------------------------------------------------------|
| D-Link               | -                                                                                                    |                                                                                                    |                                                            |                         |                                                                                                    |
| DIR-100              | SETUP                                                                                                    | ADVANCED                                                                                                    | MAINTENANCE                                                | STATUS                  | HELP                                                                                                    |
| INTERINET SETUP      | INTERNET CONNECT<br>If you are configuring th<br>Connection Setup Wiza<br>configure the device set<br>INTERNET CONNECT<br>If you would like to utiliz<br>D-Link Systems Router | IECTION Ing the device for the first time, we recommend that you click on the internet Wizard, and follow the instructions on the screen. If you wish to modify or ce settings manually, click the Manual Internet Connection Setup. IECTION SETUP WIZARD Utilize our easy to use Web-based Wizard to assist you in connecting your new outer to the Internet, click on the button below. Internet Connection Setup Wizard thing the wizard, please make sure you have followed all steps outlined in the |                                                            |                         | Helpful Hints.<br>• If you are new to<br>networking and have see<br>configured a router belies<br>cick on internet<br>Connection Sefup Wiles<br>and the router will guite<br>through a few simple de-<br>to get your network up a<br>running.<br>• If you consider younged<br>an advanced user and hu-<br>configured a router be<br>tock Manual Internet |
|                      | MANUAL INTERNET                                                                                                    | CONNECTION OPTIO<br>igure the Internet setting<br>te button below.                                                                                                    | e<br>NS<br>s of your new D-Link Router<br>Connection Setup | manually, then click    | connector setup in real at the settings manually                                                                                                    |

Автоматическое получение IP адреса (DHCP)1. My Internet Connection is: Dynamic IP (DHCP)

- 2. Ставим точку напротив Obtain IP Automatically
- 3. Нажимаем кнопку Duplicate the Mac address from current PC
- 4. **MTU:** 1492
- 5. Сохраняете настройки нажатием клавиши Save Settings.

| DIR-100          | SETUP                                          | ADVANCED                                                 | MAINTENANCE                                        | STATUS               | HELP                                                       |
|------------------|------------------------------------------------|----------------------------------------------------------|----------------------------------------------------|----------------------|------------------------------------------------------------|
| INTERNET SETUP   | INTERNET CONNECTION                            |                                                          |                                                    |                      | Helpful Hints.                                             |
| LAN SETUP        | Use this section to co                         | nfigure your Internet Conn                               | ection type. There are several                     | connection types to  | Internet Connection: When configuring the route            |
| TIME AND DATE    | choose from: Static IF<br>connection method, p | P, DHCP, PPPoE, PPTP, L2<br>please contact your internet | TP, and BigPond. If you are u<br>Service Provider. | nsure of your        | to access the internet, be<br>sure to choose the correct   |
| PARENTAL CONTROL | Note: If using the PPP                         | PoE option, you will need to                             | remove or disable any PPPo                         | E client software on | Internet Connection                                        |
| LOGOUT           | your computers.                                |                                                          |                                                    |                      | menu. If you are still unsure<br>of which nation to choose |
|                  | Save Settings                                  | Don't Save Settings                                      |                                                    |                      | please contact your                                        |
| Offline          |                                                | TION TYPE                                                |                                                    |                      | (ISP)                                                      |
|                  | INTERNETCONNEC                                 | TION TIPE                                                |                                                    |                      | Support:                                                   |
| Recool           | Choose the mode to                             | be used by the router to co                              | nnect to the Internet.                             |                      | accessing the Internet                                     |
|                  | My Internet Connec                             | tion is: Dynamic P (DHCP)                                | -                                                  |                      | check any settings you                                     |
|                  |                                                |                                                          |                                                    |                      | and verify them with your                                  |
|                  | DYNAMIC IP (DHCF                               | P) INTERNET CONNECT                                      | ION TYPE                                           |                      | ISP if needed.                                             |
|                  | Use this Internet conr                         | nection type if your Internet                            | Service Provider (ISP) didn't p                    | rovide you with IP   |                                                            |
|                  | Address information :                          | and/or a username and pa                                 | ssword.                                            |                      |                                                            |
|                  | Host                                           | Name: DIR-100                                            |                                                    |                      |                                                            |
|                  | NaC ad                                         |                                                          |                                                    | (optional)           |                                                            |
|                  | Mine no                                        | Duplicate                                                | the Mac address from your curre                    | int PC.              |                                                            |
|                  | Primary DNS Ad                                 | Idress: 0.0.0.0                                          |                                                    | 12                   |                                                            |
|                  | Secondary DNS Ad                               | Idress: 0.0.0.0                                          | (optional)                                         | _                    |                                                            |
|                  |                                                | MIU:                                                     |                                                    |                      |                                                            |

Для того чтобы ваш роутер получил доступ к интернету необходимо чтобы МАС адрес устройства (роутера) был внесен в базу данных. Для этого необходимо авторизоваться с помощью Вашего логина и пароля от личного кабинета на странице <u>http://login.ti.ru/</u> либо сообщить его сотрудникам технической поддержки.

### Настройка РРРоЕ подключения

- 1. My Internet Connection is: **PPPoEUser Name:** Ваш логин из договора
- 2. **Password**: Ваш пароль из договора
- 3. **Confirm Password:** повтор пароля
- 4. **MTU**: 1472

5. **Connect mode select** – режим установки соединения «**Always-on**» для постоянного подключения.

| PARENTAL CONTROL<br>LOGOUT | connection method, please contact your Internet Service Provider. Note: If using the PPPoE option, you will need to remove or disable any PPPoE client software your computers. Save Settings Don't Save Settings | sure to choose the correct<br>Internet Connection<br>Type from the drop-down<br>menu. If you are still unsur<br>of which option to choose,<br>please contact your<br>Internet Service Provid |
|----------------------------|----------------------------------------------------------------------------------------------------|----------------------------------------------------------------------------------------------------|
| Omine                      | INTERNET CONNECTION TYPE                                                                                                    | (ISP).                                                                                                    |
| Reboot                     | Choose the mode to be used by the router to connect to the Internet.<br>My Internet Connection is: PPPoE (Username / Password)                                                                                    | <ul> <li>Support:<br/>If you are having trouble<br/>accessing the internet<br/>through the router, double<br/>check any settings you<br/>have entered on this page</li> </ul>                |
|                            |                                                                                                    | and verify them with your<br>ISP if needed.                                                                                                    |
|                            | Enter the information provided by your internet Service Provider (ISP).                                                                                                    |                                                                                                    |
|                            | MAC Address                                                                                                    |                                                                                                    |
|                            | Primary DNS Address: 0.0.0.0                                                                                                    |                                                                                                    |
|                            | Secondary DNS Address: 0.0.0.0 (ontional)                                                                                                    |                                                                                                    |
|                            | Maximum Idle Time: 5 Minutes                                                                                                    |                                                                                                    |
|                            | Connect mode select: 💽 Iways-on C Manual C Connect-on demand                                                                                                    |                                                                                                    |

6. Сохраняем настройки кнопкой «**Apply**».

# Сохранение/восстановление настроек роутера

После проведения настройки, рекомендуется сохранить их, чтобы в случае возникновения проблем, можно было их восстановить. Для этого необходимо зайти во вкладку «Save and Restore», меню «Maintenance»

- Для сохранения текущих настроек роутера необходимо нажать кнопку «Save. Файл с настройками будет сохранен в указанное место на жёстком диске.

- Для восстановления настроек настроек из файла, необходимо нажать кнопку «**Обзор**», указать путь к файлу с настройками, затем нажать кнопку «**Upload Settings**».

Внимание! Нажатие кнопки «**Restore Device**» приведет к восстановлению заводских настроек!